## Procedimiento para solicitar Retiro Retroactivo en la Facultad de Ciencias jurídicas y Políticas

## Año Académico 2022-2023

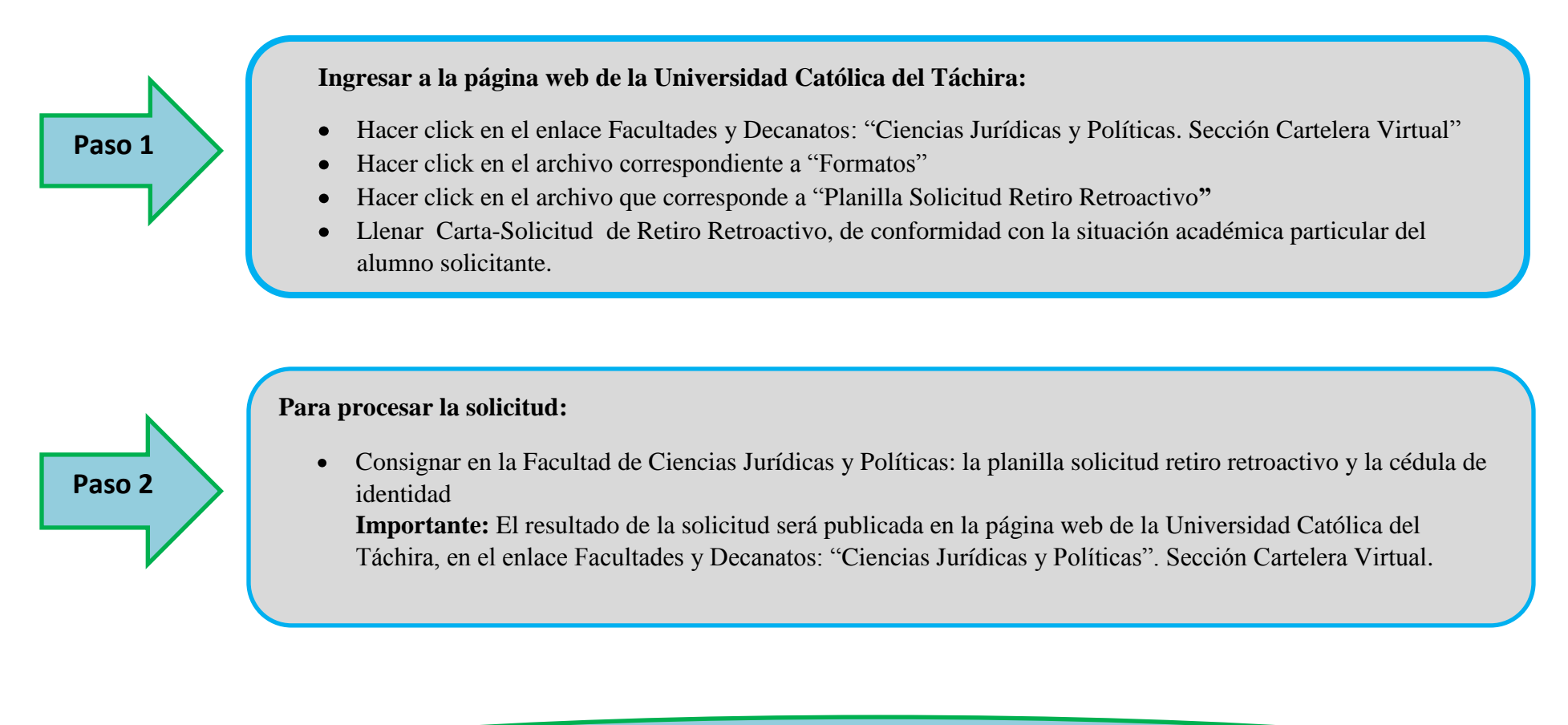

Lapso para envío de solicitud desde el 12-09-2022 al 23-09-2022